「水辺へGo!」を使用して参加する場合のお願い

● 必ず「グループコード」を入力してください ● <u>団体で参加する場合</u>は ニックネームに団体名を入れてください(ニックネーム@団体名) 結果公表時に参加いただいた団体の一覧を掲載させていただきます

「汽車道」 6丁目 6 木町弁天橋店 水辺写真

マイデータをタップ

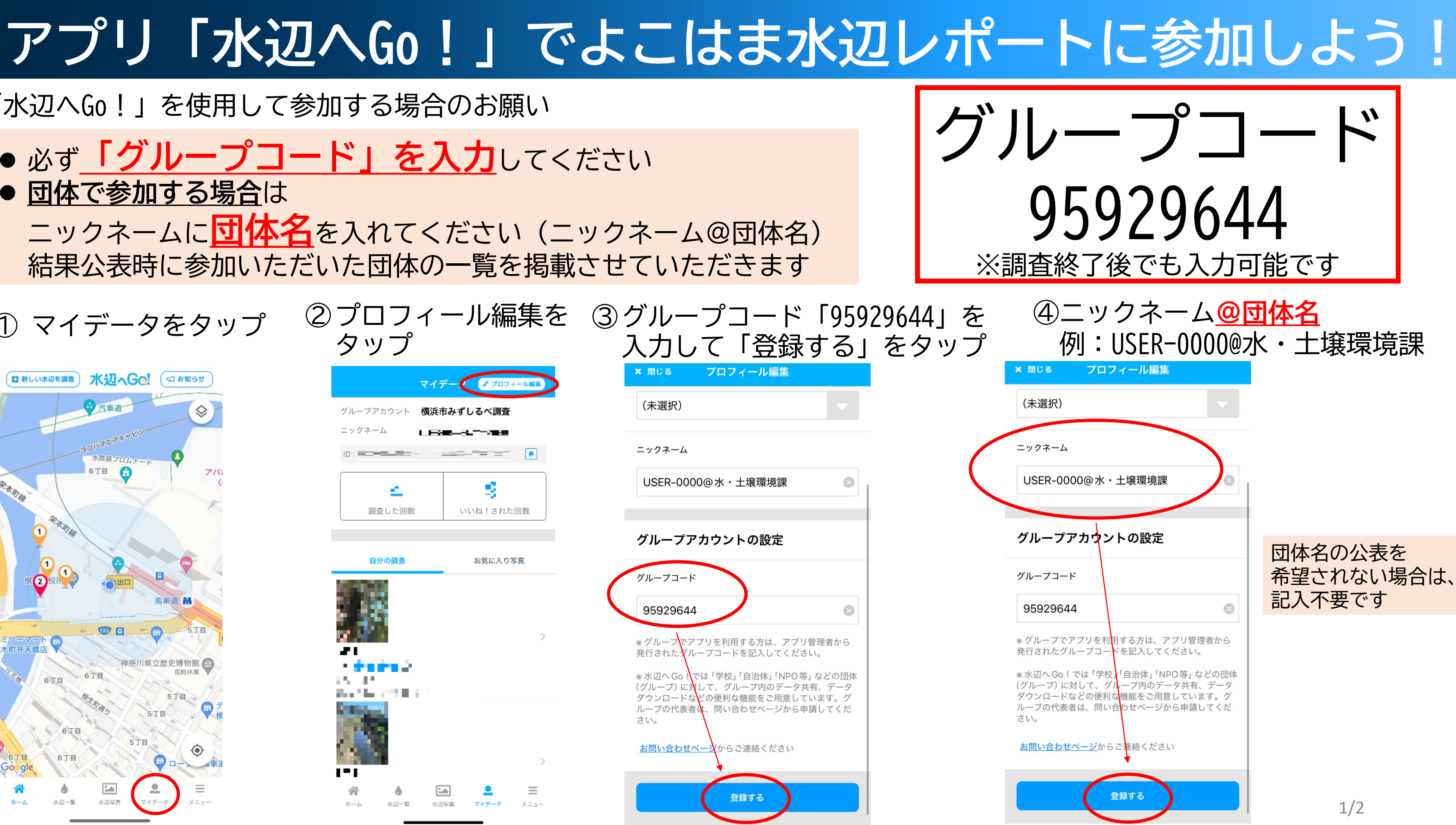

# アプリ「水辺へGo!」でよこはま水辺レポートに参加しよう!

## 調查方法

### ①新しい水辺を調査または 既存の調査ポイントをタップ

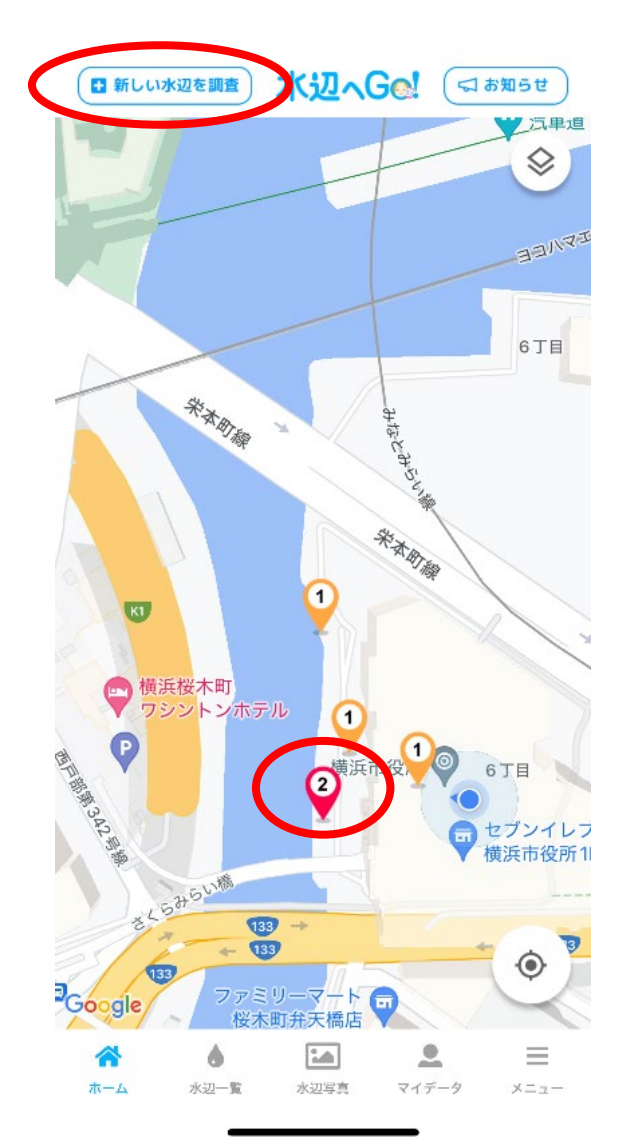

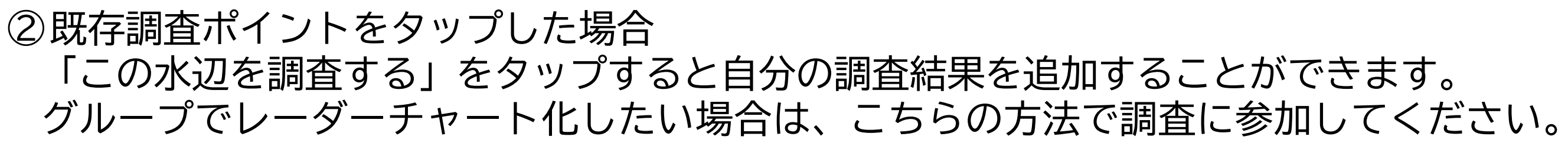

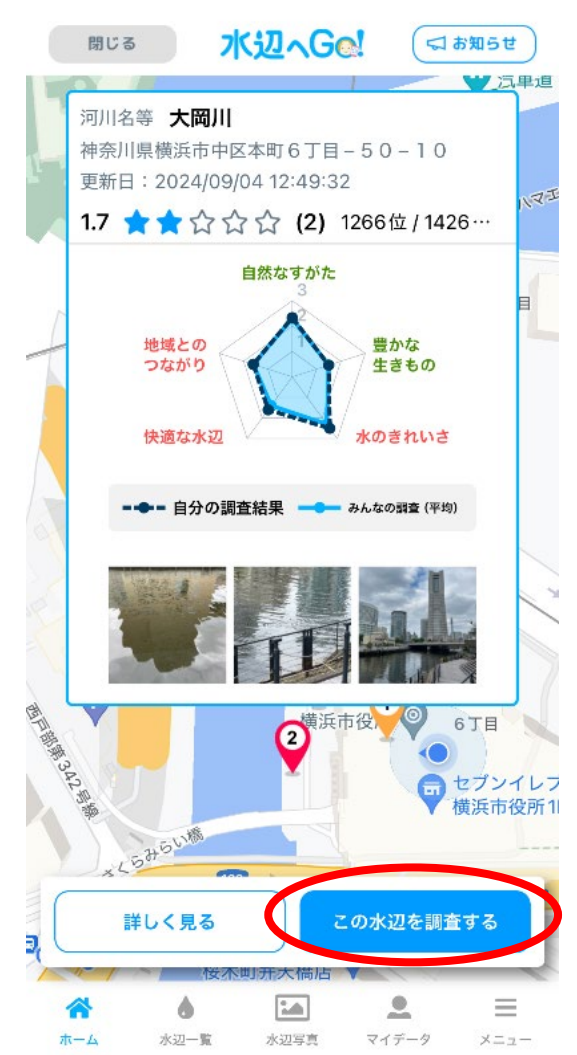

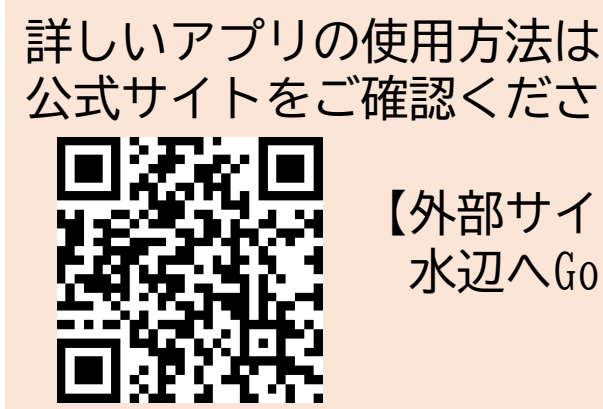

公式サイトをご確認ください。

【外部サイト】 水辺へGo!公式サイト

> 【アプリ以外の調査全般に係る問合せ】 横浜市みどり環境局水・土壌環境課 Tel:045-671-2489 e-mail:mk-mizu@city.yokohama.lg.jp